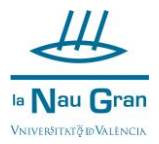

Accede a tu entorno de usuario:

En la página web <u>www.uv.es</u> clica en el icono de perfil y selecciona ENTORNO DE USUARIO UV

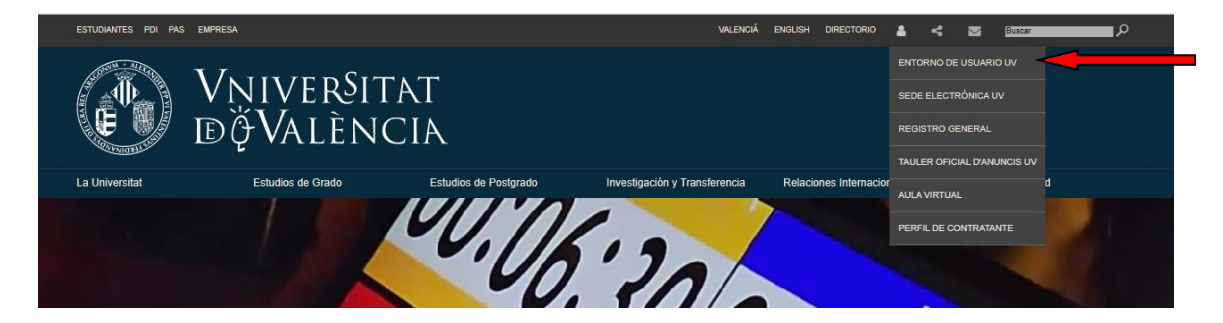

## A continuación, introduce tu usuario y tu contraseña e inicia sesión

| Vniver§itat<br>id València   Intranet |        |                         |      | Valencià | English |
|---------------------------------------|--------|-------------------------|------|----------|---------|
| usuario                               | ]      | Identificación UV       |      |          |         |
| contraseña                            |        | I                       |      |          |         |
|                                       |        | Contraseña              |      |          |         |
|                                       | portal | Iniciar Ses<br>¿Has olv | sión |          |         |

## Clica sobre MIS CUENTAS

| Vniver§i<br>d Valên | TAT<br>ICIA                  | Mi UV                                   |                     |                                                                                                    |       |                      | Valencià   English |
|---------------------|------------------------------|-----------------------------------------|---------------------|----------------------------------------------------------------------------------------------------|-------|----------------------|--------------------|
|                     |                              |                                         |                     |                                                                                                    |       |                      | Cerrar Sesión      |
|                     | Configu<br>Mis cue<br>Cómo T | ración Portal<br>ntas<br>rabajar Online |                     | ×                                                                                                    |       |                      |                    |
| Mi Escritorio       |                              | Servicios de la Unive                   | ersidad Mis Enlaces | A CONTRACT OF A CONTRACT OF A CONTRACT. |       |                      |                    |
| Correo (Tradiciona  | <b>14</b><br>al)             | Aula Virtual                            | Secretaría Virtual  | Disco Virtual                                                                                                    | Blogs | Incidencias - C.A.U. |                    |
| Jack Internet State | 0                            | Catálogo de Software                    |                     |                                                                                                    |       |                      |                    |

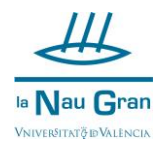

## A continuación, debes clicar sobre CÓMO COMUNICAR CONMIGO

| Mi usuario                            | Grupos                           |
|---------------------------------------|----------------------------------|
| Ver todas mis vinculaciones y cuentas | Mis Grupos                       |
| Ver mi tarjeta universitaria          | Buscar un Grupo                  |
| Modificar mis datos personales        |                                  |
| Cambio de contraseña                  |                                  |
| Cómo comunicar conmigo / Doble factor |                                  |
|                                       |                                  |
| Correo electrónico                    | Páginas WEB                      |
| Redirección de mi correo              | Activar/Desactivar mi página WEB |
| Informe del servidor                  | Informe del servidor             |
| Cambiar de dominio                    |                                  |
| Cambiar límite de Paquetes            | Crear contenido Web              |
| Recuperar Mensajes o Buzones borrados | Lista de páginas Web de alumnos  |
|                                       | Lista de páginas Web de personal |
| Buscar Direcciones en la UV           | Preguntas y Respuestas           |
| Direcciones oficiales                 |                                  |
| Directorio por departamento/servicio  |                                  |
|                                       |                                  |

Completa tus datos de correo electrónico alternativo (tu correo particular) y el teléfono móvil y pulsa en REGISTRAR

| Cómo comunicar con                                                                       |                                                                                                    |                     | Cerrar Sesión                 |   |
|------------------------------------------------------------------------------------------|----------------------------------------------------------------------------------------------------|---------------------|-------------------------------|---|
|                                                                                          |                                                                                                    |                     |                               |   |
|                                                                                          |                                                                                                    |                     |                               |   |
| Cómo comunicar conmigo                                                                   |                                                                                                    |                     |                               |   |
| Cómo comunicar conmigo<br>Al proporcionar a la UV un môr                                 | vil y/o un correo alternativo podremos comunicarnos contigo para la gestión de tu cuenta u                                                                                       | ı otras gestiones   | de tipo académico. En caso de | • |
| Cómo comunicar conmigo<br>Al proporcionar a la UV un mó<br>olvido de usuario y/o contra: | vil y/o un correo alternativo podremos comunicarnos contigo para la gestión de tu cuenta u<br><b>seña</b> , te enviaremos un SMS o email con instrucciones para su recuperación, | ı otras gestiones i | de tipo académico. En caso de | • |

Ahora ya podrás recuperar tu contraseña en cualquier momento, ya sea porque la hayas olvidado o bien porque se te haya bloqueado.